#### WICHTIG:

Bitte beachten Sie, dass gelöschte Zertifikate u. U. nicht wiederherstellbar sind.

Löschen Sie Zertifikate nur, wenn Ihnen die Zertifikatsdatei und die Transport-PIN vorliegen.

## Microsoft Edge:

1. Über die drei Punkte in die Einstellungen gehen.

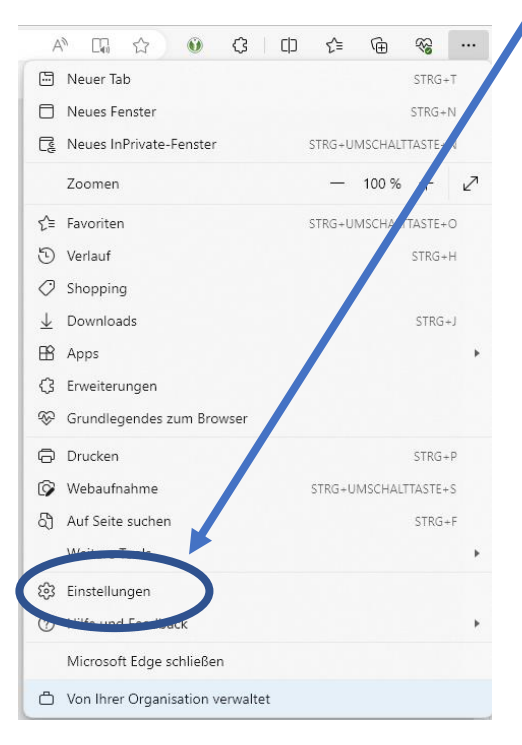

 Dort in der Suchleiste "Zertifikate" eingeben und auf den Punkt "Zertifikate verwalten" klicken.

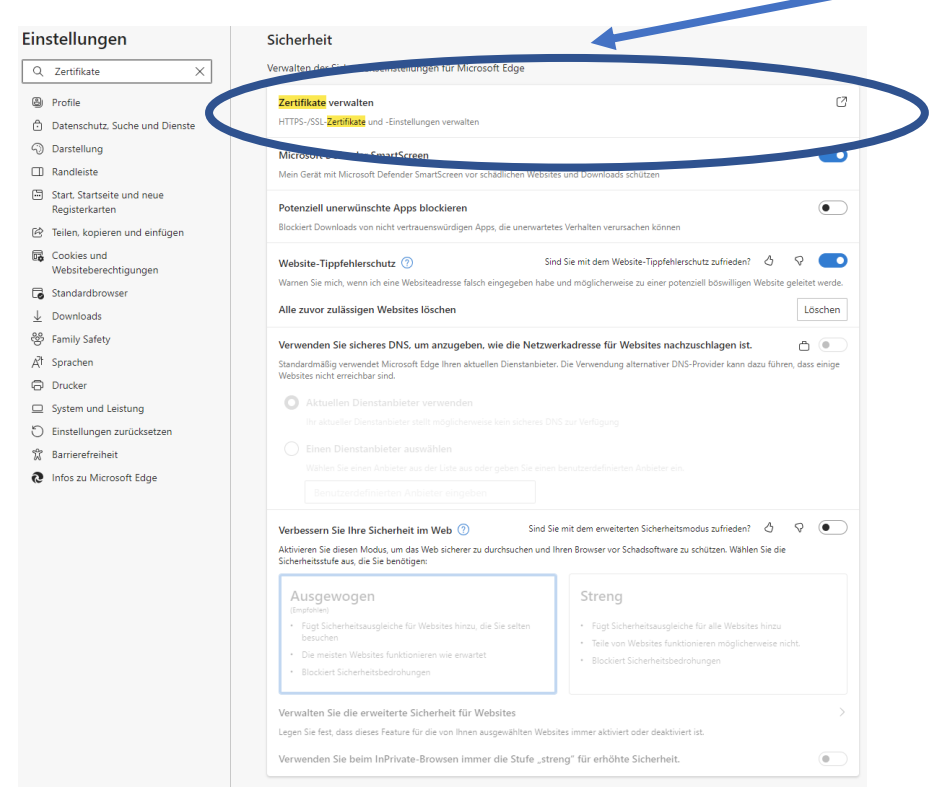

Löschen von alten/nicht mehr benötigten Zertifikaten

3. Wählen Sie im sich öffnenden Fenster das Zertifikat aus und klicken auf "Entfernen".

| bsichtigter Zweck:                                                 | (Alle>                               |                       |                     | ~ |
|--------------------------------------------------------------------|--------------------------------------|-----------------------|---------------------|---|
| gene Zertifikate And                                               | ere Personen Zwischenze              | ertifizierungsstellen | Vertrauenswürdige ! | Þ |
| Ausgestellt für                                                    | Ausgestellt von                      | Ablaufda              | Anzeigename         |   |
|                                                                    |                                      |                       |                     |   |
|                                                                    |                                      |                       |                     |   |
|                                                                    |                                      |                       |                     |   |
|                                                                    |                                      |                       |                     |   |
| portieren Expor                                                    | tieren . Entfernen                   | 5                     | Erweitert           |   |
| portieren Exporta                                                  | tieren . Entfernen<br>es Zertifikats | 5                     | Erweitert           |   |
| portieren Expor<br>absichtigte Zwecke de<br>entauthentifizierung   | tieren . Entfernen<br>es Zertifikats | 5                     | Erweitert           |   |
| portieren Expor<br>eabsichtigte Zwecke dr<br>ientauthentifizierung | tieren . Entfernen<br>es Zertifikats | 5                     | Erweitert           |   |

### WICHTIG:

Bitte beachten Sie, dass gelöschte Zertifikate u. U. nicht wiederherstellbar sind.

Löschen Sie Zertifikate nur, wenn Ihnen die Zertifikatsdatei und die Transport-PIN vorliegen.

# Google Chrome:

1. Über das Burger-Menü in die "Einstellungen" gehen.

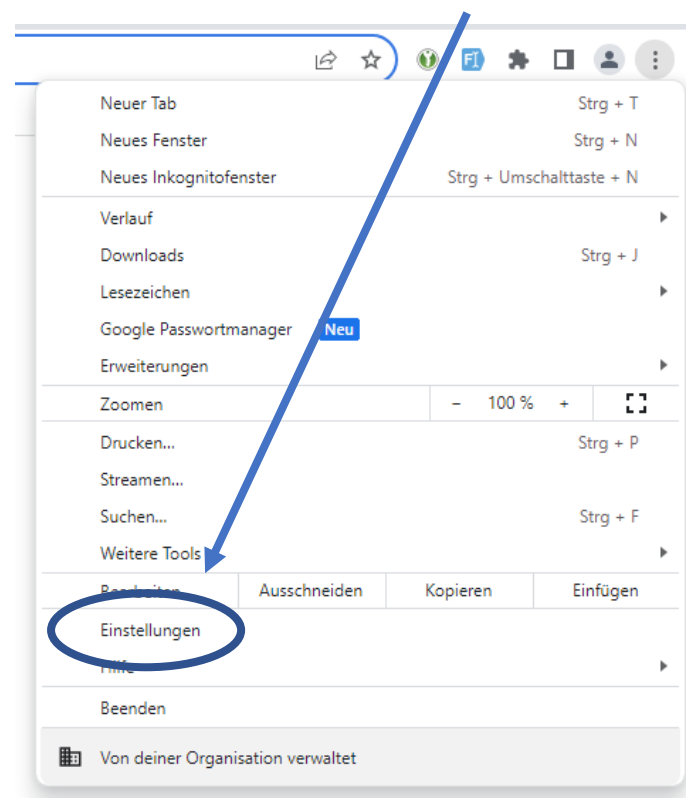

2. Dort in der Suchleiste "Zertifikate" eingeben und auf den Punkt "Sicherheit" klicken.

| Q       | Zertifikate                                                                                                    | 8             |
|---------|----------------------------------------------------------------------------------------------------|---------------|
| Daten:  | schutz und Sicherheit                                                                                                    |               |
| Î       | Browserdaten löschen<br>Cache leeren sowie Verlauf, Cookies und andere Daten löschen                                                                | •             |
| ٩       | Drittanbieter-Cookies<br>Drittanbieter-Cookies sind im Inkognitomodus blockiert                                                                     | •             |
| R       | Datenschutz bei Anzeigen<br>Du kannst die Informationen anpassen, die von We <sup>ll</sup> stes verwendet werden, um dir Werbung zu<br>präsentieren | Þ             |
| 0       | Sicherheit<br>Safe Browsing (Schutz vor schädlichen Websites) und andere Sicherheitseinstellungen                                                   | $\overline{}$ |
| 4<br>∃⊑ | Ergebnisse Einstellungen<br>Welche Informationen Websites nutzen und anzeigen dürfen (z. B. Standort, Kamera, Pop-ups)                              | ,             |

3. Dort gelangen Sie durch scrollen nach unten zum Punkt "Zertifikate verwalten".

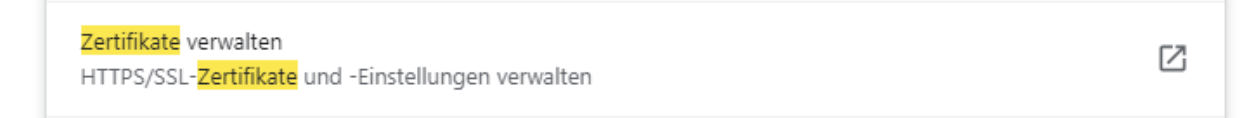

4. Wählen Sie im sich öffnenden Fenster das Zertifikat aus und klicken auf "Entfernen".

|                                                                                                    |                                         |               |                   | ^                   |  |
|----------------------------------------------------------------------------------------------------|-----------------------------------------|---------------|-------------------|---------------------|--|
| bsichtigter Zweck:                                                                                                  | <alle></alle>                           |               |                   | ~                   |  |
| ene Zertifikate 🛛                                                                                                   | Andere Personen                         | Zwischenzerti | fizierungsstellen | Vertrauenswürdige : |  |
| Ausgestellt für                                                                                                    | Ausgeste                                | ellt von      | Ablaufda          | Anzeigename         |  |
| 분년 승년 가 다.<br>1999년 1999년 1999년 1999년 1999년 1999년 1999년 1999년 1999년 1999년 1999년 1999년 1999년 1999년 1999년 1999년 1999년 |                                         |               |                   |                     |  |
|                                                                                                    |                                         |               |                   |                     |  |
| portieren Ex                                                                                                    | portiere: E                             | intfernen     |                   | Erweitert           |  |
| oortieren Ex                                                                                                    | portierer E<br>te des Zertifikats       | intfernen     |                   | Erweitert           |  |
| portieren Ex<br>absichtigte Zweck<br>entauthentifizieru                                                             | portieret E<br>te des Zertifikats<br>ng | Entfernen     |                   | Erweitert           |  |

### WICHTIG:

Bitte beachten Sie, dass gelöschte Zertifikate u. U. nicht wiederherstellbar sind.

Löschen Sie Zertifikate nur, wenn Ihnen die Zertifikatsdatei und die Transport-PIN vorliegen.

### Mozilla Firefox:

1. Über das Burger-Menü in die "Einstellungen" gehen.

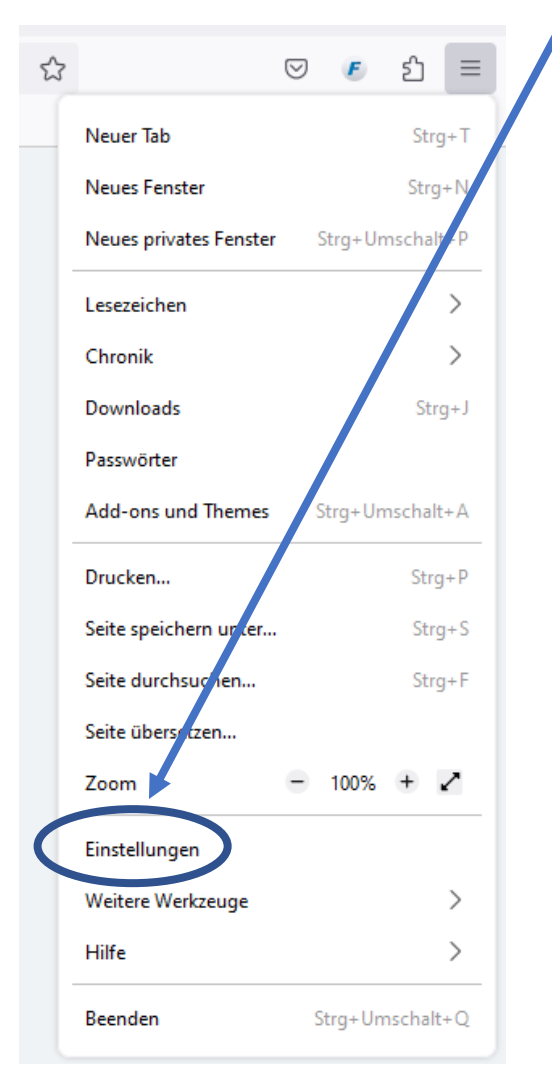

2. Dort in der Suchleiste "Zertifikate" eingeben und auf den Punkt "Zertifikate anzeigen" klicken.

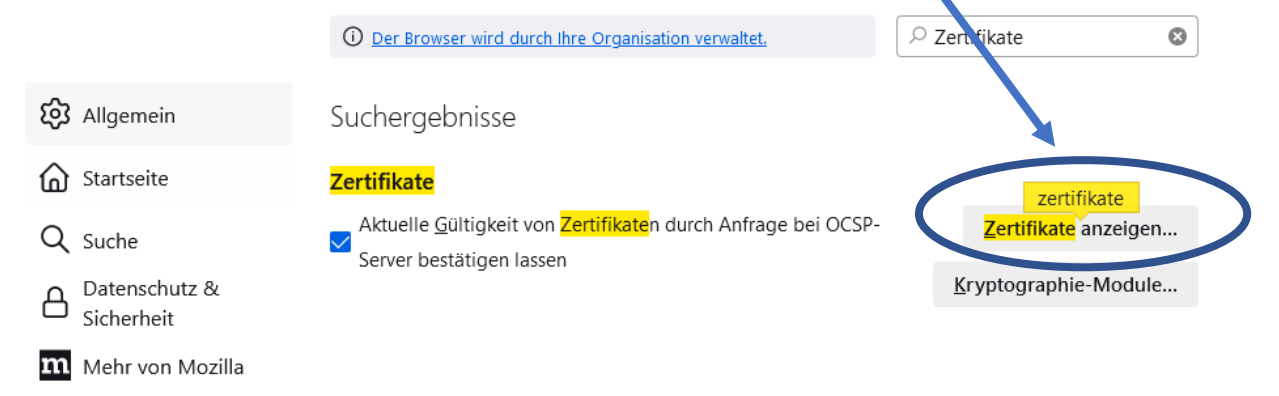

3. Wählen Sie im sich öffnenden Fenster das Zertifikat aus und klicken auf "Löschen".

|                                    |                                            | ×                       |                            |    |
|------------------------------------|--------------------------------------------|-------------------------|----------------------------|----|
| Ihre Zertifikate                   | Authentifizierungs-Entscheidungen          | Personen Ser            | ver Zertifizierungsstellen |    |
| Sie haben <mark>Zertifikate</mark> | dieser Organisationen, die Sie identifizie | eren:                   |                            |    |
| Zertifikatsname                    | Kryptographie-Modul                        | Seriennummer            | Gültig bis                 | E. |
|                                    |                                            |                         |                            |    |
| <u>A</u> nsehen S                  | ichern <u>A</u> lle sichern <u>I</u> mpor  | rtieren <u>L</u> öscher | n                          |    |
|                                    |                                            |                         | _                          | ОК |